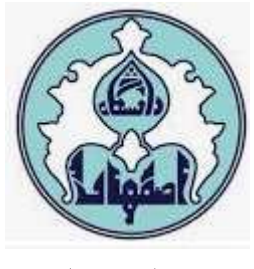

به نام خدا

## راهنمای اتصال به سرورهای مجازی دانشکده مهندسی کامپیوتر

مرضيه مهديخانى

Email:m.mahdikhani@staf.ui.ac.ir tell: 37934561

آبان ۱۴۰۲

۱- ابتدا طی مراحل زیر با ساخت VPN به شبکه داخلی دانشکده متصل شوید (این مرحله برای کسانی که
 از داخل دانشکده به سرورهای مجازی دسترسی می گیرند، لازم نیست):

| Mindaus (huilt in)                                                                 |       |
|------------------------------------------------------------------------------------|-------|
| windows (built-in)                                                                 | ~     |
| Connection name                                                                    |       |
| GPU UI                                                                             |       |
|                                                                                    |       |
| Server name or address                                                             |       |
|                                                                                    |       |
| 93.126.40.22<br>VPN type                                                           |       |
| 93.126.40.22<br>VPN type<br>L2TP/IPsec with pre-shared                             | key 🗸 |
| 93.126.40.22<br>VPN type<br>L2TP/IPsec with pre-shared<br>Pre-shared key           | key ~ |
| 93.126.40.22<br>VPN type<br>L2TP/IPsec with pre-shared<br>Pre-shared key           | key 🗸 |
| 93.126.40.22<br>VPN type<br>L2TP/IPsec with pre-shared<br>Pre-shared key<br>•••••• | key ~ |

مشخصات اتصال به صورت زیر است:

Pre-shared key: Un@h64Wa\$\$2

**Username:** 21-sitfom

Password: s@Y2#G9@1

نکته:

در صورتی که با قطعی اینترنت سیستم اتان مواجه شدید، با تنظیمات زیر مشکل را برطرف نمایید.

Network & Internet->Change adapter options-> VPN connection-> (Rightclick) Properties->Networking -> Internet Protocol Version 4 (TCP/IPv4) -> Advanced -> Uncheck "Use default gateway on remote network"-> OK ۲- پس از اتصال موفق به سرور VPN، آدرس IP پورتال دسترسی به سرور مجازی (VPN I72.16.21.93) را داخل مرورگر (بهتر است از Chrome استفاده شود) وارد نمایید. در صورت دریافت خطای مربوط به Certificate از آن عبور کنید تا پورتال مشاهده شود:

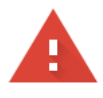

| Your connection is no                                                                                         | ot private                                                 |                                                        |
|----------------------------------------------------------------------------------------------------|------------------------------------------------------------|--------------------------------------------------------|
| Attackers might be trying to steal passwords, messages, or credit ca                                          | your information from<br>rds). <u>Learn more</u>           | (for example,                                          |
| NET::ERR_CERT_AUTHORITY_INVALID                                                                               |                                                            |                                                        |
| ${\it Q}$ To get Chrome's highest le                                                                          | evel of security, <u>turn on enhanc</u>                    | ced protection                                         |
| Hide advanced                                                                                                 |                                                            | Back to safety                                         |
| This server could not prove that it<br>by your computer's operating syst<br>attacker intercepting your connec | is its security<br>tem. This may be caused by a r<br>tion. | / certificate is not trusted<br>misconfiguration or an |
| Proceed to (unsafe)                                                                                           |                                                            |                                                        |
|                                                                                                    |                                                            |                                                        |
|                                                                                                    | صویر زیر کلیک نمایید.                                      | س، برروی دکمه آبی رنگ مانند ت                          |

## **Getting Started**

The vSphere Flash-based Web Client is deprecated in vSphere We recommend switching to the all-new modern HTML5-based vSphere client as the primary client and only reverting to the Flash-based Web Client when necessary.

LAUNCH VSPHERE CLIENT (HTML5)

و نام کاربری خود را بصورت HPC\username@hpc.comp.ui.ac.ir یا username@hpc.comp.ui.ac.ir و رمز عبور را در کادر مربوطه وارد نمایید.

| VM                                 | ware <sup>®</sup> vSphere |  |  |
|------------------------------------|---------------------------|--|--|
| HPC\us                             | ername                    |  |  |
|                                    |                           |  |  |
| Use Windows session authentication |                           |  |  |
|                                    |                           |  |  |
|                                    |                           |  |  |
| LOGIN                              |                           |  |  |

۴- اکنون ماشین مجازی قابل مشاهده است که ابتدا باید آن را روشن نمود. برای روشن نمودن ماشین ابتدا از درخت سمت چپ ماشین مجازی را پیدا کرده و روی آن راست کلیک کنید و از منوی Power گزینه Power مرخت و درخت سمت چپ ماشین مجازی را پیدا کرده و روی آن راست کلیک کنید و از منوی ماشین مجازی مربوطه کلیک و On را انتخاب کنید و کمی صبر کنید تا ماشین روشن شود. پس از آن بر روی ماشین مجازی مربوطه کلیک و در صفحه وب اصلی در تب summary، گزینه Launch Web Console را کلیک کنید تا به کنسول ماشین مجازی دستین مجازی مربوطه کلیک و در صفحه وب اصلی در تب summary، گزینه Launch Web Console را کلیک کنید تا به کنسول ماشین مجازی دسترسی پیدا نمایید. اگر سیستم عامل درخواستی شما ویندوز باشد، ویندوز ۰۱۰ نصب شده همراه با در ایورهای پیش فرض در اختیار شما قرار گرفته است. اما در صورتی که سیستم عامل درخواستی شما لینوکس در ایورهای پیش فرض در اختیار شما قرار گرفته است. اما در صورتی که سیستم عامل درخواستی شما لینوکس در ایستم عامل مورد نظر به ماشین اضافه شده اما نصب آن و نصب سایر درایورها به عهده کاربر است.

لذا پس از نصب سیستم عامل لینوکس، برای نصب درایورهای مربوطه بر روی ماشین مجازی راست کلیک نموده و گزینه Guest OS و Install VMware Tools را انتخاب کنید.

|                                                | Power                    | ٠                        |                               |
|------------------------------------------------|--------------------------|--------------------------|-------------------------------|
|                                                | Guest OS                 | -                        | Answer Question               |
|                                                | Snapshots                | ٠                        | Install VMware Tools          |
|                                                | Open Remote Console      |                          | Upgrade VMware Tools          |
| (B)                                            | Migrate                  |                          | Unmount VMware Tools Installe |
|                                                | Clone                    | ٠                        | Customize Guest OS            |
|                                                | Fault Tolerance          | cies Guest User Mappings | Guest User Mappings           |
|                                                | VM Policies              |                          |                               |
| Template<br>Compatibility<br>Export System Log | Template                 | ٠                        |                               |
|                                                | Compatibility            | ٠                        |                               |
|                                                | Export System Logs       |                          |                               |
|                                                | Edit Settings            |                          |                               |
|                                                | Move to folder           |                          |                               |
|                                                | Rename                   |                          |                               |
|                                                | Edit Notes               |                          |                               |
|                                                | Tags & Custom Attributes |                          |                               |

برای محیطهای لینوکس یک فایل به عنوان CD ROM اضافه می شود که باید ابتدا MOUNT شود و سپس از حالت فشرده خارج و Install.pl

**نکته ۱**: توجه داشته باشید که در مدتی که سیستم مجازی در اختیار شماست پس از هر بار دسترسی، کنسول را Lock کنید که سیستم عامل در حال اجرا باقی بماند.

**نکته ۲**: برای انتقال فایل به ماشین مجازی تخصیص یافته به شما به روشهای زیر میتوانید عمل کنید:

- در اختیار کارشناس external در افظه ISO در اختیار کارشناس مربوطه (خانم مهدیخانی) قرار دهید تا با هماهنگی ایشان در ماشین مجازی به عنوان یک درایو Mount شود.
- Copy ۲- در ماشین مجازی ویندوزی سرویس ریموت دسکتاپ (RDP) را فعال و فایلهای مورد نیازتان را Past و Past کنید و در ماشین مجازی لینوکس SSH را فعال نموده و از نرمافزار WINSCP کنید.
- ۳- داده مورد نظر را جایی روی بستر اینترنت آپلود نموده سپس از داخل ماشین مجازی به آن دسترسی پیدا
  کرده و دانلود کنید (برای دسترسی ماشین مجازی به اینترنت لازم است از داخل ماشین مجازی به هات
  اسپات دانشگاه لاگین کنید).

**نکته ۳**: توجه داشته باشید که استفاده از منابع پردازشی ماشین مجازی اختصاص داده شده به شما به صورت دورهای مانیتور می شود و در صورتی که بیش از یک روز از منابع پردازشی (CPU/GPU) استفاده نشده باشد، منابع برای ماشین مجازی متقاضی بعدی صف انتظار، اختصاص خواهد یافت. لطفا ماشین مجازی را به اندازه بازه را به اندازه بازه را به اندازه بازه را به اندازه بازه را به اندازه بازه و زمانی واقعی مورد نیاز درخواست نمایید و پس از اتمام کار مراتب را جهت آزاد شدن منابع به کارشناس دانشکده اطلاع دهید. سعی می شود ماشین مجازی شما در حدی که منابع دیسک HPC پاسخگو است، نگهداری شود و برای استفاده بعدی مجددا منابع پردازشی و RAM به همان ماشین قبلی شما اختصاص داده شود.

نکته ۴: استفاده غیر علمی از منابع ممنوع میباشد، در صورت مشاهده دسترسی غیر فعال و به استاد راهنما گزارش خواهد شد.

نکته ۵: دانشکده در قبال ذخیره اطلاعات و داده هایتان روی ماشین مجازی هیچگونه تعهدی ندارد لذا خواهشمند است جهت اطمینان پشتیبان بگیرید.

نکته ۶: با توجه به محدودیت سرورها و منابع شان، ماشین مجازیتان فقط به مدت ۳ ماه روی سرور محفوظ می می ماند، بعد از زمان مذکوردر صورت عدم هماهنگی جهت زمان بیشتر با کارشناس مربوطه ( خانم مهدیخانی ) از روی سرور پاک خواهد شد.

موفق باشيد